### SwissSign

### INSTRUCTIONS PAS À PAS SWISSID ONBOARDING POUR LES OPÉRATEURS RA POUR LE SERVICE SWISSSIGN MPKI

V1.3 - 29.06.2023

## 1. Création d'un compte SwissID et activation de l'authentification à deux facteurs (1/3)

2

Téléchargez l'application SwissID :

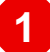

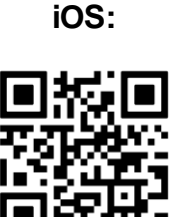

Android:

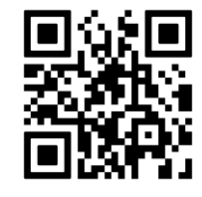

| Créer un compte SwissID p<br>connecter à Post. | i personr<br>IMPORTAN<br>l'adresse e-ma<br>dans la demar<br>celle à laquell | nelles<br>T : Utilisez<br>ail indiquée<br>nde MPKI ou<br>e SwissSign |
|------------------------------------------------|-----------------------------------------------------------------------------|----------------------------------------------------------------------|
| Prénom                                         | vous a co                                                                   | ntacté.                                                              |
| Nom de famille                                 |                                                                             |                                                                      |
| Adresse e-mail                                 |                                                                             |                                                                      |
| Mot de passe                                   | Ø                                                                           |                                                                      |
| Répéter le mot de passe                        | ø                                                                           |                                                                      |

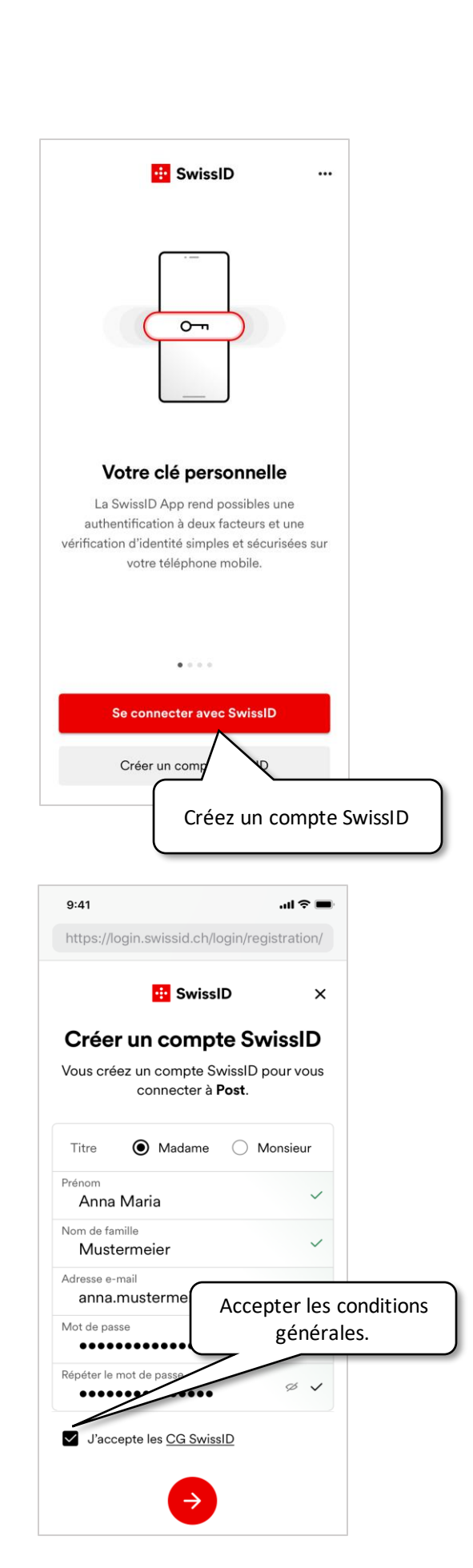

## 1. Création d'un compte SwissID et activation de l'authentification à deux facteurs (2/3)

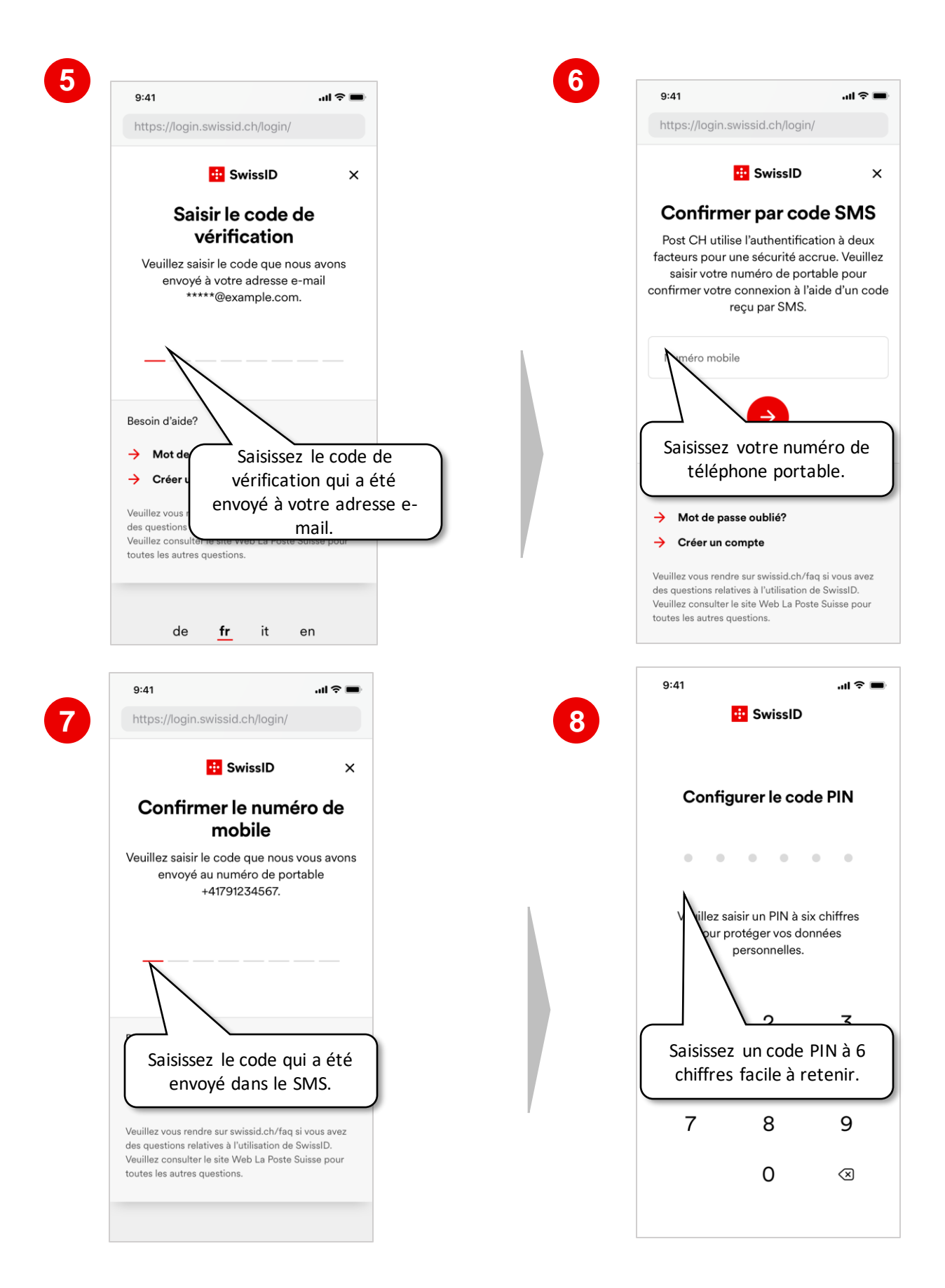

# 1. Création d'un compte SwissID et activation de l'authentification à deux facteurs (3/3)

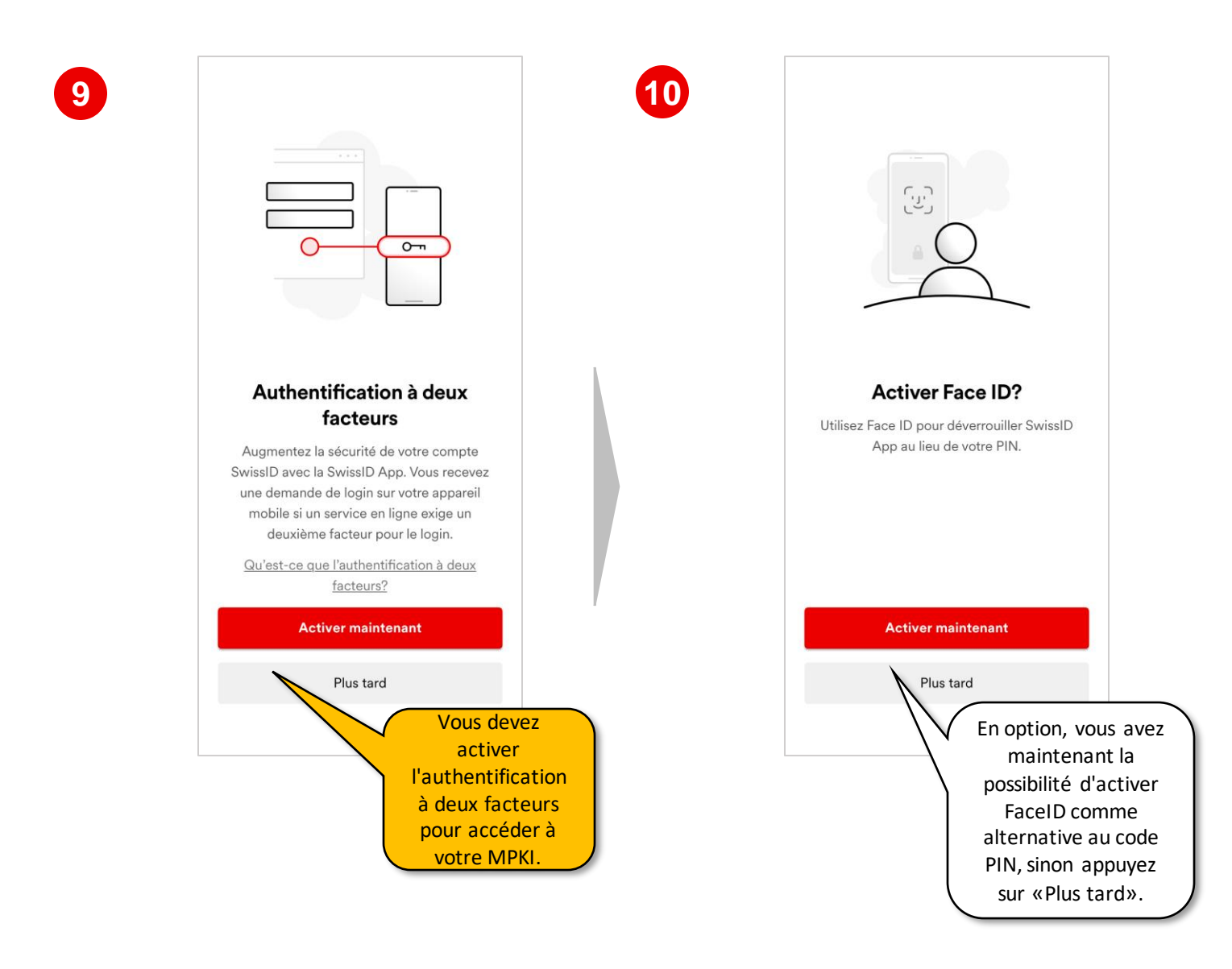

#### 2. Début du contrôle d'identité (1/4)

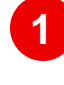

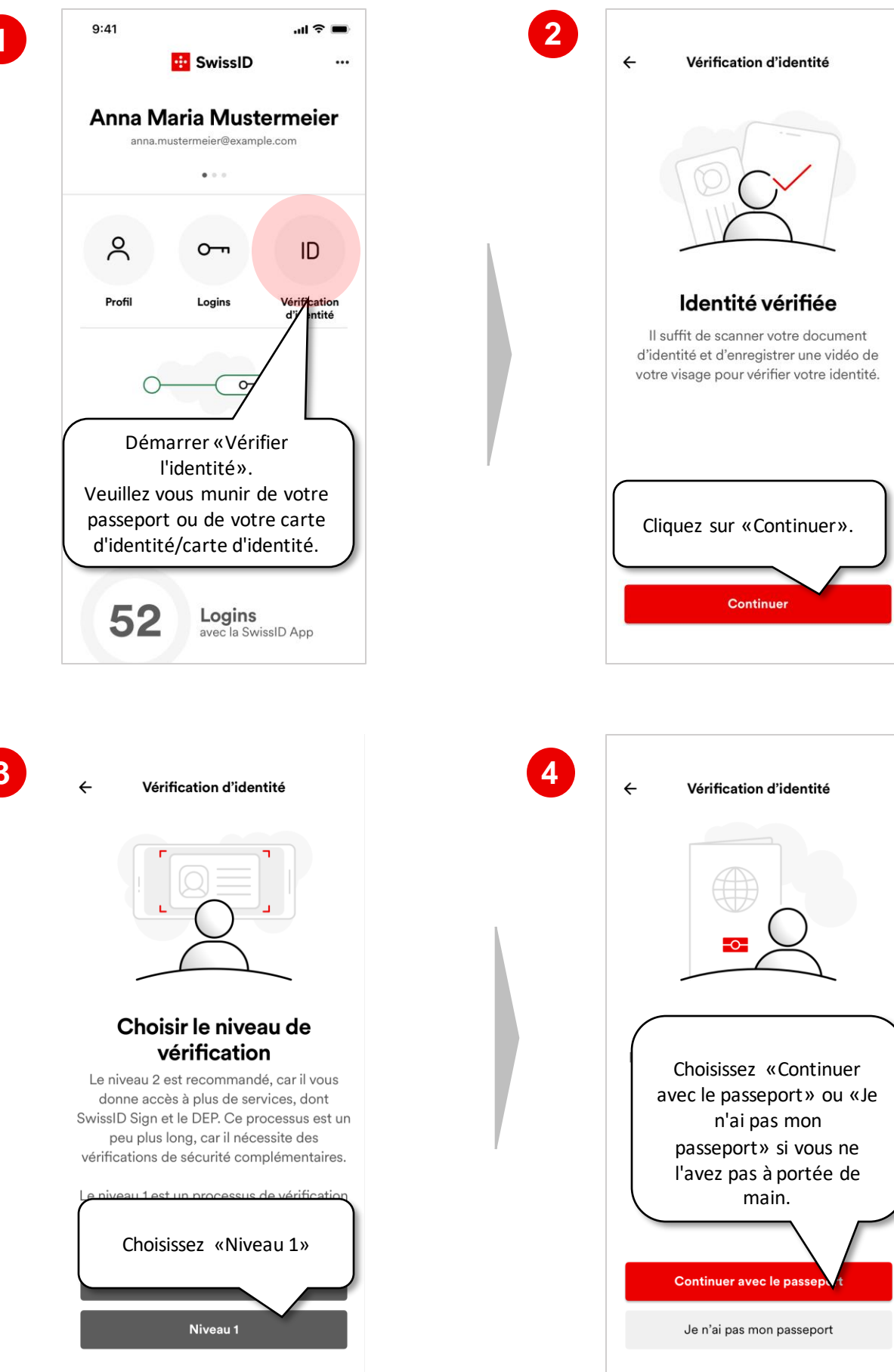

#### 2. Début du contrôle d'identité (2/4)

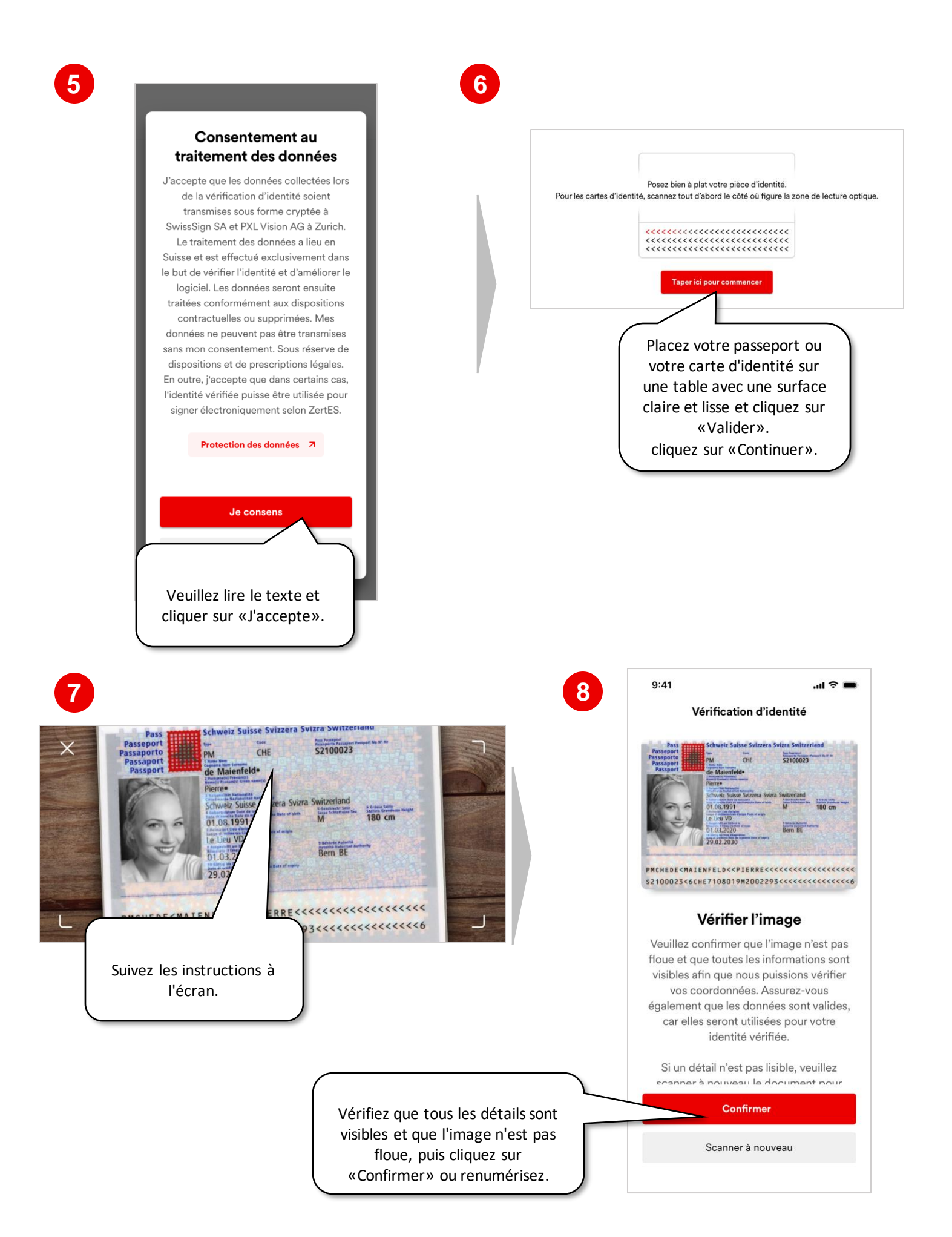

#### 2. Début du contrôle d'identité (3/4)

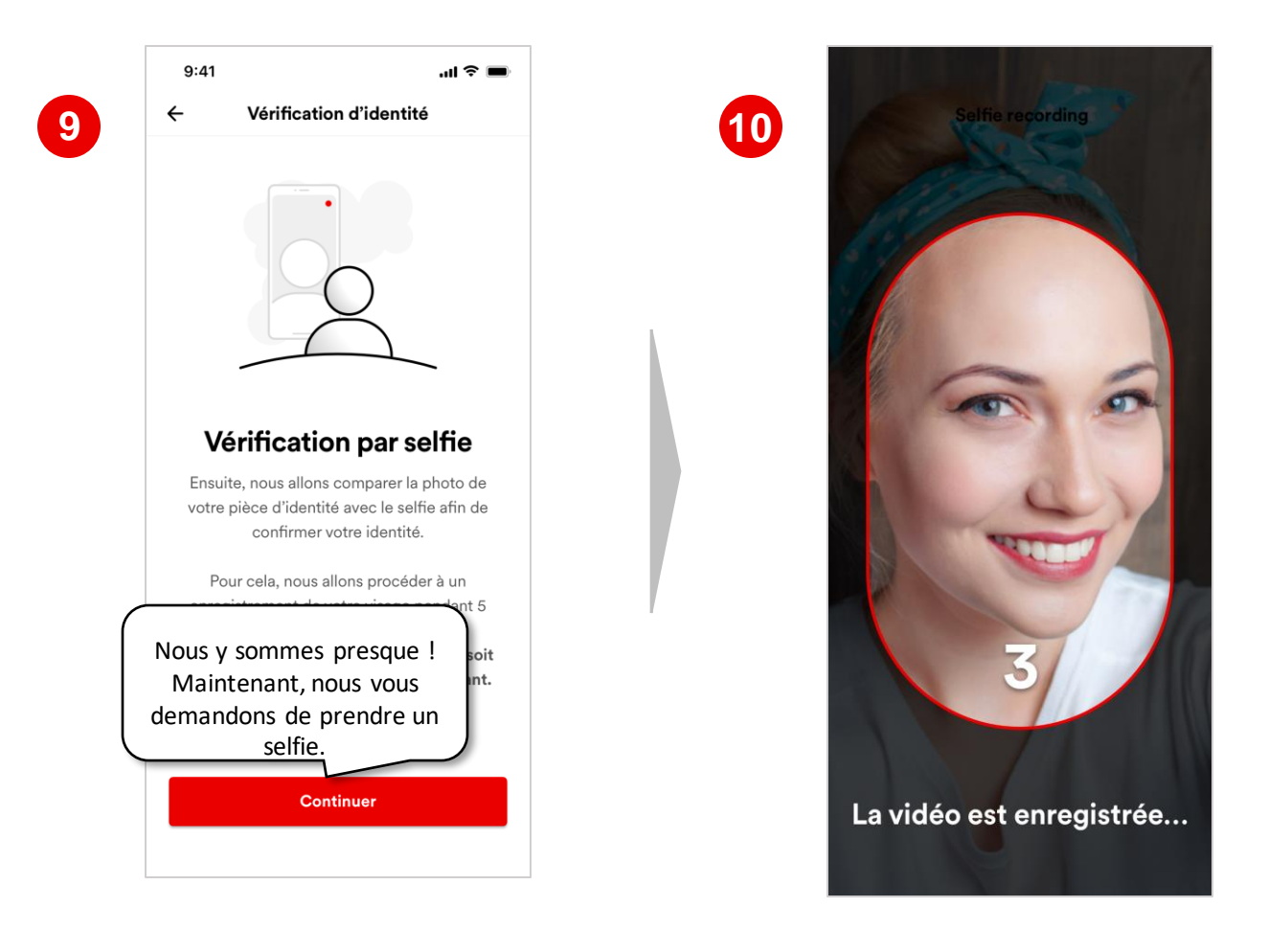

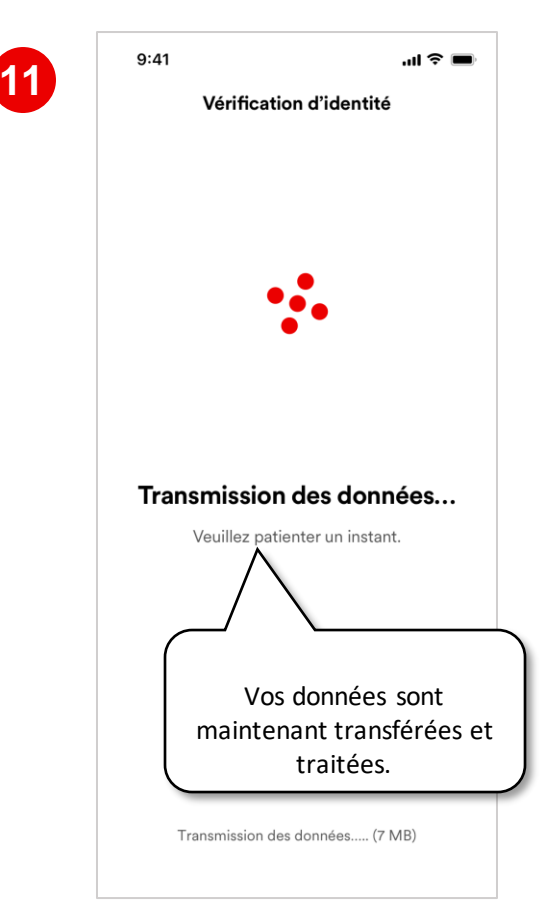

#### 2. Début du contrôle d'identité (4/4)

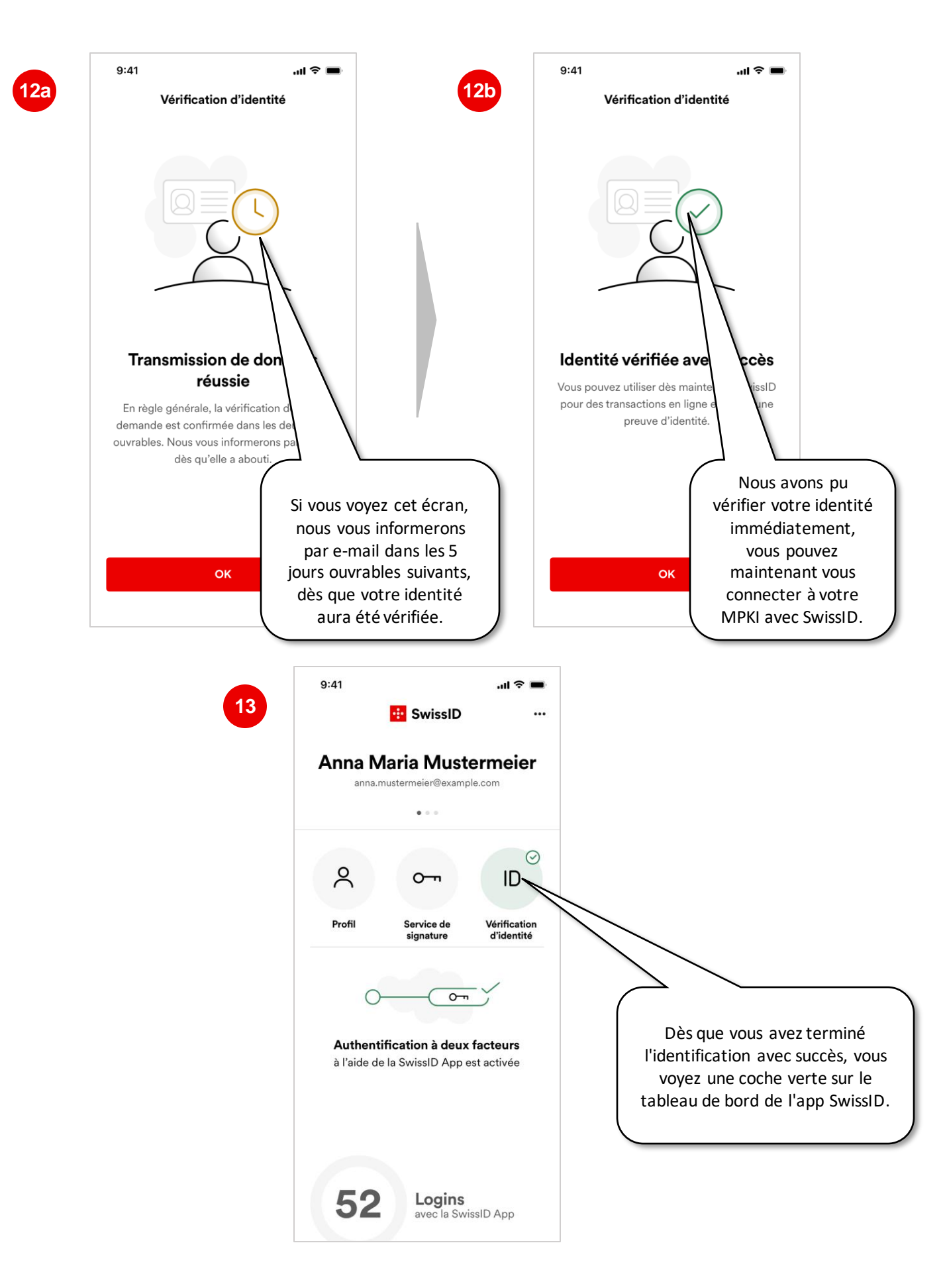

Félicitations, vous pouvez maintenant vous connecter à vos services CA SwissSign avec votre SwissID. Si SwissSign vous a déjà informé par e-mail de la mise en place de votre nouveau MPKI, connectez-vous <u>ra.swisssign.ch</u>.